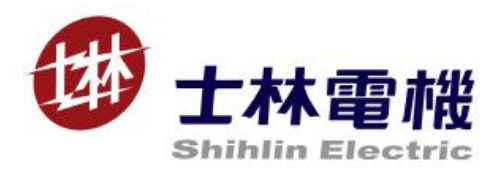

# PD301 Instruction Manual

# Profibus DP communication expansion card

#### V 1.00

This instruction manual is only for the Shihlin communication expansion card Profibus DP. Please refer to EN50170 for the detailed description on Profibus DP communication.

# Content

| 1, | OVERVIEW                                 | 1 |
|----|------------------------------------------|---|
|    | 1.1 Profibus standard                    | 1 |
|    | 1.2 PD-301 function                      | 1 |
| 2, | PRE-OPERATION INSTRUCTIONS               | 2 |
|    | 2.1 Delivery check                       | 2 |
|    | 2.2 Specification                        | 2 |
|    | 2.2.1 Inverter option specifications     | 2 |
|    | 2.2.2 Communication specification        | 2 |
| 3, | INSTALLATION                             | 3 |
|    | 3.1 Pre-installation instructions        | 3 |
|    | 3.2 Node address setting                 | 3 |
|    | 3.3 Node communication baud rate setting | 3 |
| 4、 | wiring                                   | 4 |
|    |                                          |   |

| 4.1 DB9 connector                                          |    |
|------------------------------------------------------------|----|
| 4.2 Wiring                                                 |    |
| 5、INVERTER SETTING                                         |    |
| 5.1 Parameter setting list                                 |    |
| 5.2 Operation mode setting                                 |    |
| 5.3 Serial baud rate, communication protocol, frame format | 6  |
| 5.4 Operation at communication error occurrence            | 6  |
| 6、GSD FILE                                                 | 7  |
| 6.1 GSD file description                                   |    |
| 6.2 User parameter setting                                 | 13 |
| 7、COMMUNICATION FUNCTION                                   | 14 |
| 7.1 Profidrive communication protocol                      | 14 |
| 7.1.1 The control word and the status word                 | 14 |
| 7.1.2 Given values                                         |    |
| 7.1.3 Actual values                                        | 15 |
| 7.2 Communication information                              | 15 |
| 7.2.1 Service Access Points (SAPs)                         | 15 |
| 7.2.2 PPO message types                                    |    |
| 7.2.3 Parameter handling                                   |    |
| 7.2.4 Parameter transport example                          | 22 |
| 7.3 PD-301 response time                                   | 25 |
| 8, FAULT TRACING AND TROUBLESHOOTING                       | 25 |
| 8.1 LED indications                                        | 25 |
| 8.1.1 NET LED indication                                   |    |
| 8.1.2 SP LED indication                                    |    |
| 8.2 INV indication error                                   | 25 |
| 9、PROFIBUS LINK SPECIFICATION                              |    |
| Profibus COMMUNICATION EXPANSION CARD(PD-301) USER MANUAL  |    |

# 1、 OVERVIEW

This chapter contains a short description of the Profibus standard and PD-301 communication expansion card information.

#### 1.1 Profibus standard

Profibus is an open serial communication standard that enables data exchange between all kinds of automation components. Profibus There are three main variations of PROFIBUS: Profibus FMS (Fieldbus Message Specification), Profibus DP (Decentralized Periphery) and Profibus PA (Process Automation).

The physical transmission medium of the bus is a twisted pair cable (according to the RS-485 standard). The maximum length of the bus cable is 100 to 1200 meters, depending on the selected transmission rate. Up to 31 nodes can be connected to the same PROFIBUS network segment without the use of repeaters. With repeaters, it is possible to connect 127 nodes (including repeaters and master station) to the network.

In PROFIBUS communication, the master station (usually a PLC) polls the nodes which respond and take the actions requested by the master. It is also possible to send a command to several nodes at the same broadcast; in this case the nodes do not send a response message to the master. The PROFIBUS protocol family is specified in the EN 50170 standard. For further information on PROFIBUS, refer to the EN 50170 standards.

#### 1.2 PD-301 function

PD-301 is an optional communication expansion device for Shihlin new type inverter which enables the connection of Shihlin inverter to a PROFIBUS network. The PD301 is considered as a slave on the PROFIBUS network. Through the PD301, it is possible to:

- 1, give control commands to the inverter(Start, Stop, Target frequency, Forward/Reverse rotation, etc.)
- 2. Send the target frequency
- 3. Read status information and actual values from the inverter.
- 4. Read and change the inverter parameter values.
- 5. Reset at inverter fault.

# 2、 PRE-OPERATION INSTRUCTIONS

Please read this chapter carefully before connecting PD-301 to ensure the normal use of PD-301.

# 2.1 Delivery check

Each PD-301 has been checked thoroughly before delivery, and is carefully packed to prevent any mechanical damage. The package should contain the following objects:

- ✓ A PD-301;
- ✓ A simple installation guide;
- ✓ Two screws.

*Note:* If the PD-301 is different from the objects above, please contact with the agent or distributor.

# 2.2 Specification

#### 2.2.1 Inverter option specifications

| Туре                    | Inverter inboard option                                                |  |  |
|-------------------------|------------------------------------------------------------------------|--|--|
| Number of node occupied | One inverter occupies one node                                         |  |  |
| Connection cable        | For 12. OMbps communication (compliant with EIA-485 (RS-485) standard) |  |  |

#### 2.2.2 Communication specification

|               | Wiring length 1200m maximum | 9600bps, 19.2Kbps, 93.75Kbps |
|---------------|-----------------------------|------------------------------|
| Communication | Wiring length 600m maximum  | 187.5Kbps                    |
| speed         | Wiring length 200m maximum  | 500Kbps, 1.5Mbps             |
|               | Wiring length 100m maximum  | 3.0Mbps, 6.0Mbps, 12.0Mbps   |

# 3、INSTALLATION

## 3.1 Pre-installation instructions

Make sure that the input power of the inverter is off.

Note: With input power on, do not install or remove the plug-in option. Otherwise, the inverter and plug-in option may be damaged.

## 3.2 Node address setting

Set the node address between "1 to 125" by using node address switches on the PD-301. For the setting larger than 125, the address will be forced to transmitted to 125 by PD-301. When the address is 0, Profibus slave station node address is invalid. The setting is reflected only when power turns on next time. Please refer to the following table for address setting:

| Switch number (1-8) | Actual physical<br>address |
|---------------------|----------------------------|
| 01111101~11111111   | 125                        |
|                     |                            |
| 0000010             | 2                          |
| 00000001            | 1                          |
| 00000000            | O(invalid)                 |

Note: The number is "0" when pressing the switch.

## 3.3 Node communication baud rate setting

PD-301 can auto detect the baud rate on Profibus without user's setting.

# 4、 WIRING

### 4.1 DB9 connector

PD-301 adopts DB9 connector to connect to Profibus network, shown as the following:

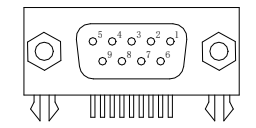

Refer to the table below for the definition of a connect.

| Pin No. | Function name | Description and function          |
|---------|---------------|-----------------------------------|
| 1       |               |                                   |
| 2       |               |                                   |
| 3       | RXD/TXD-P     | Profibus data +                   |
| 4       | CNTR-P        | Profibus request<br>signal        |
| 5       | DGND          | 5V earth and data reference earth |
| 6       | VP            | Positive voltage                  |
| 7       |               |                                   |
| 8       | RXD/TXD-N     | Profibus data -                   |
| 9       |               |                                   |

### 4.2 Wiring

- (1) Use the network connection cable which supports 12.0Mbps communication.
  - Strip off the sheath of the Profibus communication dedicated cable and wind wires and shield cables to use. If the length of the sheath pealed is too long, a short circuit may occur among neighboring wires. If the length is too short, cables and shield cables might come off.

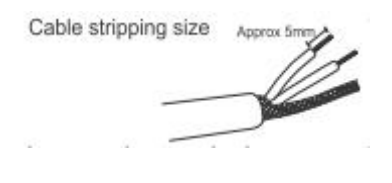

Wire the stripped cable after twisting it to prevent it from becoming loose. In addition, do not solder it. Use a bar type terminal as required.

(2) Loosen the terminal screw and insert the cable into the terminal. Tighten each cable with fixing screws to the recommended tightening torque.

| Screw size | Tightening torque    | Cable size                                | Screwdriver                                                                          |
|------------|----------------------|-------------------------------------------|--------------------------------------------------------------------------------------|
| M2         | 0.22N· m−0.25N·<br>m | 0. 3mm <sup>2</sup> -0. 75mm <sup>2</sup> | <pre>Small flat-blade screwdriver (Tip thickness:     0.4mm /tip width: 2.5mm)</pre> |

Note:

After wiring, wire offcuts must not be left in the inverter. They may cause an error, failure or malfunction.

# 5、 INVERTER SETTING

### 5.1 Parameter setting list

After connecting PD-301 to the inverter correctly, PD-301 can't work immediately. User should first confirm the parameter value below.

| Parameter | Namo                                    | Setting               | Factory | Pomorale                                                                                                    | Settin  |
|-----------|-----------------------------------------|-----------------------|---------|----------------------------------------------------------------------------------------------------|---------|
| Number    | Name                                    | range                 | value   | Remark                                                                                                    | g value |
| 79        | Operation mode<br>selection             | 0-8, 99999            | 0       |                                                                                                    | Valid   |
| 52        | Number of<br>communication<br>retries   | 0-10                  | 1       |                                                                                                    | Valid   |
| 53        | Communication<br>check time<br>interval | 0、99999、<br>0.1-999.8 | 9999    | 0-999.8: Use the set value for the<br>communication overtime<br>test.<br>9999: No communication overtime test. | Valid   |
| 153       | Communication<br>error handling         | 0,1                   | 0       | 0: Warn and call to stop.<br>1: No warning and keep running.                                                   | Valid   |

### 5.2 Operation mode setting

The inverter mounted with PD-301 has three operation modes.

- (1) PU operation.....Controls the inverter from the key of the operation panel mounted on the inverter.
- (2) External operation...Controls the inverter by switching on/off external signals connected to the control circuit terminals of the inverter. (The inverter is factory-set to this mode.)
- (3) Network operation. Controls the inverter with instructions from the network via the communication option.

Before switching the operation mode, check that:

- (1) The inverter is at a stop.
- (2) The P.79 Operation mode selection setting is correct.
- (3) P.79 cannot be modified during communication.

#### 5.3 Serial baud rate, communication protocol, frame format

PD-301 and the inverter adopt the Modbus format communication data. Communication speed is 9600bps, communication frame format is 1,8,N,2 (1 bit is the start bit, 8 data bits, no parity check and 2 stop bits). PD-301 is regarded as the inverter Modbus master station.

#### 5.4 Operation at communication error occurrence

(1) Number of communication retries

P.52 is used to set the number from when a communication line error occurs until it is recognized as a communication error. The value of P.52 determines the way of communication error displaying.

| Parameter number | Name                            | Setting range | Initial value |
|------------------|---------------------------------|---------------|---------------|
| 52               | Number of communication retries | $0 \sim 10$   | 1             |

#### (2) Communication check time interval

P.53 is used to set the communication check time between PD-301 and the inverter communication. After exceeding the time, the inverter will do the corresponding processing.

| Parameter number | Name                     | Setting range      | Initial value |
|------------------|--------------------------|--------------------|---------------|
| 53               | Communication check time | 0, 9999, 0.1-999.8 | 9999          |
|                  | interval                 |                    |               |

#### (3) Communication error handling

P.153 is used to set the handing mode after detecting the error. If you want to stop the inverter after communication error occurrence, you can set the value to 0.

| Parameter number | Name                         | Setting range | Initial value |
|------------------|------------------------------|---------------|---------------|
| 153              | Communication error handling | 0,1           | 0             |

# 6、GSD FILE

# 6.1 GSD file description

GSD file is designed to recognize the features and functions of Profibus-DP. GSD file is a text file which can identify Profibus-DP device (master station or slave station). GSD file contains the necessary data information on the standard DP master station equipped with a DP slave station. GSD file contains the vendor information, support of communication transmission speed, timing information, support features and accessories and available I/O signal. GSD file is the basic structure of the master station parameter record. When editing this file, use a text editor. For installation instructions, refer to the instruction manual of the Profibus-DP configuration software. The following is the GSD text used by PD-301 and the text name is SEECODOF. GSD. User can copy the text to save it to .GSD file for use.

Also, user can download it from <u>http://www.shihlin-elec.com/down.asp</u>

; GSD-File for Shihlin INV Profibus DP Adapter

\_\_\_\_\_

; Auto\_Baud\_supp, 12MBaud

· \_\_\_\_\_

#Profibus DP

·

;

ExtUserPrmData = 1 "dpv1 status 1"

Unsigned8 0 0-0

EndExtUserPrmData

ExtUserPrmData = 2 "dpv1 status 2"

Unsigned8 0 0-0

EndExtUserPrmData

ExtUserPrmData = 3 "dpv1 status 3"

Unsigned8 0 0-0

EndExtUserPrmData

ExtUserPrmData = 4 "Data Input 1" Unsigned16 0x1001 0-65535 EndExtUserPrmData

#### WIRING

ExtUserPrmData = 5 "Data Input 2" Unsigned16 0x1002 0-65535 EndExtUserPrmData ExtUserPrmData = 6 "Data Input 3" Unsigned16 0x0000 0-65535 EndExtUserPrmData ExtUserPrmData = 7 "Data Input 4" Unsigned16 0x0000 0-65535 EndExtUserPrmData ExtUserPrmData = 8 "Data Output 1" Unsigned16 0x1001 0-65535 EndExtUserPrmData ExtUserPrmData = 9 "Data Output 2" Unsigned16 0x1003 0-65535 EndExtUserPrmData ExtUserPrmData = 10 "Data Output 3" Unsigned16 0x1004 0-65535 EndExtUserPrmData ExtUserPrmData = 11 "Data Output 4" Unsigned16 0x1005 0-65535 EndExtUserPrmData ExtUserPrmData = 12 "Reserved 1" Unsigned16 0x0000 0-65535 EndExtUserPrmData ExtUserPrmData = 13 "Reserved 2" Unsigned16 0x0000 0-65535 EndExtUserPrmData

ExtUserPrmData = 14 "Reserved 3"

Unsigned16 0x0000 0-65535

EndExtUserPrmData

ExtUserPrmData = 15 "Reserved 4" Unsigned16 0x0000 0-65535 EndExtUserPrmData

ExtUserPrmData = 16 "Reserved 5" Unsigned16 0x0000 0-65535 EndExtUserPrmData

; Unit-Definition-List:

| GSD_Revision        | = 1                         |
|---------------------|-----------------------------|
| Vendor_Name         | = "Shihlin Electronics"     |
| Model_Name          | = "INV Profibus DP Adapter" |
| Revision            | = "Rev. 1"                  |
| Ident_Number        | = OxODOF                    |
| Protocol_Ident      | = 0 ; Profibus DP           |
| Station_Type        | = 0 ; DP-slave              |
| FMS_supp            | = 0                         |
| Hardware_Release    | = "V1.0"                    |
| Software_Release    | = "V1.0"                    |
| Redundancy          | = 0                         |
| Repeater_Ctrl_Sig   | = 2                         |
| 24V_Pins            | = 0                         |
|                     |                             |
| ; Supported baudrat | es                          |
| 9.6_supp            | = 1                         |
| 19.2_supp           | = 1                         |
| 45.45_supp          | = 1                         |
| 93.75_supp          | = 1                         |
| 187.5_supp          | = 1                         |

 500\_supp
 = 1

 1.5M\_supp
 = 1

 3M\_supp
 = 1

 6M\_supp
 = 1

| 12M_supp      | = 1   |
|---------------|-------|
| MaxTsdr_9.6   | = 60  |
| MaxTsdr_19.2  | = 60  |
| MaxTsdr_45.45 | = 60  |
| MaxTsdr_93.75 | = 60  |
| MaxTsdr_187.5 | = 60  |
| MaxTsdr_500   | = 100 |
| MaxTsdr_1.5M  | = 150 |
| MaxTsdr_3M    | = 250 |
| MaxTsdr_6M    | = 450 |
| MaxTsdr_12M   | = 800 |

#### ; slave specific values

| OrderNumber =       | "Shihlin Profibus DP-301"   |
|---------------------|-----------------------------|
| Slave_Family        | = 1@TdF@Shihlin INV Drivers |
| Implementation_Type | = "VPC3+C"                  |
| Bitmap_Device       | = "SA3 DP"                  |
| Bitmap_SF           | = "SA3 DP"                  |
| Freeze_Mode_supp    | = 1                         |
| Sync_Mode_supp      | = 1                         |
| Fail_Safe =         | 1                           |
| Auto_Baud_supp      | = 1                         |
| Set_Slave_Add_supp  | = 0                         |
| Min_Slave_Intervall | = 6                         |
|                     |                             |

; Module-Definitions:

| Modular_Station   | = | 1  |
|-------------------|---|----|
| Max_Module        | = | 1  |
| Modul_Offset      | = | 0  |
| Max_Input_Len     | = | 32 |
| Max_Output_Len    | = | 32 |
| Max_Data_Len      | = | 64 |
| Max_Diag_Data_Len | = | 16 |
| WD_Base_ims_supp  | = | 1  |
| Publisher_supp    | = | 0  |

| ;specify the user  | paramet | ers:  |               |   |            |
|--------------------|---------|-------|---------------|---|------------|
| Max_User_Prm_Data_ | Len     | = 2   | 29            |   |            |
| Ext_User_Prm_Data_ | Const(C | ) = ( | )x00, ∖       |   |            |
|                    |         | 0     | x00, \        |   |            |
|                    |         | 0     | x00, \        |   |            |
|                    |         | 0     | x10, 0x01, \  |   |            |
|                    |         | (     | 0x10, 0x02, \ | ١ |            |
|                    |         | (     | )x00, 0x00, \ | ١ |            |
|                    |         | (     | )x00, 0x00, \ | ١ |            |
|                    |         | (     | 0x10, 0x01, \ | ١ |            |
|                    |         | (     | 0x10, 0x03, \ | ١ |            |
|                    |         | (     | 0x10, 0x04, \ | ١ |            |
|                    |         | (     | 0x10, 0x05, \ | ١ |            |
|                    |         | 0     | x00, 0x00, \  |   |            |
|                    |         | 0:    | x00,0x00,\    |   |            |
|                    |         | 03    | x00, 0x00, ∖  |   |            |
|                    |         | 0:    | x00,0x00,\    |   |            |
|                    |         | 0:    | x00,0x00      |   |            |
|                    |         |       |               |   |            |
| Module = "4 PKW,   | 2 PZD   | (PPO  | 1)            | " | 0xF3, 0xF1 |
| EndModule          |         |       |               |   |            |
| Module = "O PKW,   | 2 PZD   | (PPO  | 3)            | " | 0x00, 0xF1 |
| EndModule          |         |       |               |   |            |
| Module = "4 PKW,   | 4 PZD   |       |               | " | 0xF3, 0xF3 |
| EndModule          |         |       |               |   |            |
| Module = "O PKW,   | 4 PZD   |       |               | " | 0x00, 0xF3 |
| EndModule          |         |       |               |   |            |
| Ext User Prm Data  | Ref(0)  | = 1   |               |   |            |
| Ext User Prm Data  | Ref(1)  | = 2   |               |   |            |
| Ext User Prm Data  | Ref(2)  | = 3   |               |   |            |
| Ext User Prm Data  | Ref(3)  | = 4   |               |   |            |
| Ext User Prm Data  | Ref(5)  | = 5   |               |   |            |
| Ext_User_Prm_Data  | Ref(7)  | = 6   |               |   |            |
| Ext_User_Prm_Data  | Ref(9)  | = 7   |               |   |            |
| Ext_User_Prm_Data_ | Ref(11) | = 8   |               |   |            |

| $Ext_User_Prm_Data_Ref(13) = 9$                                     |
|---------------------------------------------------------------------|
| <pre>Ext_User_Prm_Data_Ref(15) = 10</pre>                           |
| <pre>Ext_User_Prm_Data_Ref(17) = 11</pre>                           |
| <pre>Ext_User_Prm_Data_Ref(19) = 12</pre>                           |
| <pre>Ext_User_Prm_Data_Ref(21) = 13</pre>                           |
| <pre>Ext_User_Prm_Data_Ref(23) = 14</pre>                           |
| Ext_User_Prm_Data_Ref(25) = 15                                      |
| Ext_User_Prm_Data_Ref(27) = 16                                      |
| ;====== END of GSD file for INV =================================== |

# 6.2 User parameter setting

| In GSD file, | user parameter | is used in | n Profibus | network | configuration. | For the | description, | please |
|--------------|----------------|------------|------------|---------|----------------|---------|--------------|--------|
| refer to th  | e table below. |            |            |         |                |         |              |        |

| Item | Name       | Description                                                                                                    | Factory<br>setting |
|------|------------|----------------------------------------------------------------------------------------------------|--------------------|
| 1    | Data In 1  | Modbus communication address, the first character of cyclic output data PZD will be sent to this address.                                                                                | 0x1001             |
| 2    | Data In 2  | Modbus communication address, the second character of cyclic output data PZD will be sent to this address.                                                                               | 0x1002             |
| 3    | Data In 3  | Reserve                                                                                                    | 0x0000             |
| 4    | Data In 4  | Reserve                                                                                                    | 0x0000             |
| 5    | Data Out 1 | Modbus communication address, PD-301 will monitor this<br>address and copy the return data to the first character of<br>cyclic input data PZD.                                           | 0x1001             |
| 6    | Data Out 2 | Modbus communication address, PD-301 will monitor this<br>address and copy the return data to the second character<br>of cyclic input data PZD.                                          | 0x1003             |
| 7    | Data Out 3 | Modbus communication address, if "4 PKW, 4 PZD" module is selected, PD-301 will monitor this address and copy the return data to the third character of cyclic input data PZD.           | 0x1004             |
| 8    | Data Out 4 | Modbus communication address, if "4 PKW, 4 PZD" module is<br>selected, PD-301 will monitor this address and copy the<br>return data to the fourth character of cyclic input data<br>PZD. | 0x1005             |

Parameter 1<sup>8</sup> sets the Modbus address for PD-301 monitoring the inverter parameter. When user sets these values, the corresponding PPO will adopt this Modbus address to set the parameter values for PD-301 monitoring the inverter. The detailed setting methods varied from different PC configure software. The instruction here is not described for details.

# 7、 COMMUNICATION FUNCTION

# 7.1 Profidrive communication protocol

Communication protocol means the way of transmitting control order (control word, status word, given value and actual value) between the master and the slave. PD-301 adopts Profidrive dpv0 protocol. The following introduces the control word, status word, given value and actual value in Profidrive communication protocol. PD-301 doesn' t adopt the control word and status word stated in Profidrive. It gives a detailed description on the status word and its structure in PD-301.

#### 7.1.1 The control word and the status word

The control word is the principal means for the master station controlling the slave station from a fieldbus system. It is sent by the fieldbus master station to the inverter, the PD-301 module acting as a gateway. The inverter switches between its states according to the bit-coded instructions on the control word, and returns status information to the master in the status word. The structure of the control word and the status word adopted by PD-301 is shown as the figure below, and the corresponding inverter Modbus address is: 0x1001.

| b0     | Reserve              |
|--------|----------------------|
| b1     | Forward rotation     |
| b2     | Reverse rotation     |
| b3     | Low speed            |
| b4     | Medium speed         |
| b5     | High speed           |
| b6     | The second function  |
| b7     | Inverter sudden stop |
| b15-b8 | Reserve              |

Status word ZSW:

| b0      | In rotation                                |
|---------|--------------------------------------------|
| b1      | Forward rotation                           |
| b2      | Reverse rotation                           |
| b3      | Frequency arrival                          |
| b4      | Over load                                  |
| b5      | End of parameter restored to default value |
| b6      | Frequency detection                        |
| b7      | Abnormal occurrence                        |
| b15-b12 | Reserve                                    |

#### 7.1.2 Given values

Shihlin inverter can receive control information from multiple sources including external terminal analog signal given, PU panel given and communication module given, etc. For Profibus controlling the inverter, PD-301 should be defined as given controlling information source. At this point, Profibus bus passing speed given value will be mapped to the corresponding Modbus communication address, the value is 0x1002.

#### 7.1.3 Actual values

Actual Values are words containing information on the operation of the inverter. The functions to be monitored are selected by a PC network with configuration software. PC gets the present inverter operation status through reading the value. The monitoring Modbus address is 0x1003.

#### 7.2 Communication information

The PD-301 supports the Profibus DP (DP-VO) protocol according to IEC 61784 and EN 50170 standard. Profibus DP-VO/DP-V1 is a distributed I/O system which enables the master to use a large number of peripheral modules and field devices. The data transfer is mainly cyclic: the master reads the input information from the slaves and sends the output information back to the slaves. The PD-301 uses so-called PPO (Parameter/Process Data Objects, i.e. parameter / process data object) in cyclic communication, supporting standard message1, message2. It also adopts custom expansion message structure.

### 7.2.1 Service Access Points (SAPs)

The services of the Profibus data link layer (Layer 2) are used by Profibus-DP through Service Access Points (SAPs). Precisely defined functions are assigned to individual SAP. For further information on Service Access Points, please refer to the EN 50170 and IEC 61784 standards. The following introduces SAP in Profibus.

| SAP No.     | Short name        | Name                              |
|-------------|-------------------|-----------------------------------|
| Default SAP | Data_Exch         | Transfer Input and Output Data    |
| SAP 55      | Set_Slave_Address | Set Slave Address (Not supported) |
| SAP 56      | Read_Inputs       | Read Out Inputs                   |
| SAP 57      | Read_Outputs      | Read Out outputs                  |
| SAP 58      | Global_Control    | Global Control Service            |
| SAP 59      | Get_Cfg           | Get Configuration Data            |
| SAP 60      | Slave_Diag        | Read Slave Diagnostic Information |
| SAP 61      | Set_Prm           | Send Parameter Data               |
| SAP 62      | Chk_Cfg           | Check Configuration Data          |

SD2 is usually used to DP communication in Profibus. The structure of a piece of SD2 message is as the table below:

| DP header |    |     |     |    |    |    |       | DP tai | ler |     |     |
|-----------|----|-----|-----|----|----|----|-------|--------|-----|-----|-----|
| SD        | LE | LEr | SD  | DA | SA | FC | *DSAP | *SSAP  | DU  | FCS | ED  |
| 68h       | X  | X   | 68h | XX | XX | X  | XX    | XX     | х   | XX  | 16h |

SD = Start Delimiter

LE = Length

LEr = Length Repeated DA = Destination Address SA = Source Address FC = Function Code \*DSAP = Destination Service Access Point \*SSAP = Source Service Access Point DU = Data Unit for DP services FCS = Frame Checking Sequence ED = End Delimiter

\* For SAP 0, no item.

#### 7.2.1.1 SAP 0 (Data\_Exchange)

Profibus allows the master to send output data to a slave station and to simultaneously request input data from the same station.

Outp\_Data (Output Data)

DU Length: 4 to 28 (depending on the selected PPO information / standard message type)

Inp\_Data (Input Data)

DU Length: 4 to 28 (depending on the selected PPO information / standard message type) Note: Except SAP 0, any data can use "Read\_Inputs" (SAP 56) and "Read\_Outputs" (SAP 57) message to read I/O data on any slave at any time. Besides DSAP and SSAP, these messages are the same as cyclic data exchange messages. In these messages, MSB of DA and SA is set to 1 to show the DSAP/SSAP in message header.

#### 7.2.1.2 SAP 58 (Global\_Control)

This SAP is used to send special command to single slave, a group of special slaves or send once to all slaves (broadcast).

| Global_Control data type: Octet String consists of 8 octets / Length: 2 |                                                                            |                                                                                  |   |    |    |    |    |    |   |     |
|-------------------------------------------------------------------------|----------------------------------------------------------------------------|----------------------------------------------------------------------------------|---|----|----|----|----|----|---|-----|
| DU (Byte)                                                               | Descri                                                                     | Description                                                                      |   |    |    |    |    |    |   |     |
|                                                                         | GC_Com                                                                     | mand                                                                             |   |    |    |    |    |    |   |     |
|                                                                         | MSB                                                                        | 0                                                                                | 0 | X1 | X2 | ХЗ | X4 | X5 | 0 | LSB |
|                                                                         | 0: Res                                                                     | 0: Reserve                                                                       |   |    |    |    |    |    |   |     |
| 0                                                                       | X1: Clear data(0 = Not clear output, 1 = clear output)                     |                                                                                  |   |    |    |    |    |    |   |     |
|                                                                         | X2-x3: Unfreeze - freeze (00 = No function; $10 = Activate; x1 = Forbid$ ) |                                                                                  |   |    |    |    |    |    |   |     |
|                                                                         | X4-x5: Sync(00 = No function; 10 = Activate; x1 = Forbid)                  |                                                                                  |   |    |    |    |    |    |   |     |
|                                                                         | Group_                                                                     | Group_Select                                                                     |   |    |    |    |    |    |   |     |
| 1                                                                       | 0 to 2                                                                     | 0 to 255. This value should correspond to the Group Identification of SAP 61 (DU |   |    |    |    |    |    |   |     |
|                                                                         | byt                                                                        | e 6).                                                                            |   |    |    |    |    |    |   |     |

#### 7.2.1.3 SAP 61 (Set\_Prm)

| This | SAP | is | used | to | set | the | parameters | of | the | slave |  |
|------|-----|----|------|----|-----|-----|------------|----|-----|-------|--|
|------|-----|----|------|----|-----|-----|------------|----|-----|-------|--|

| Byte   | Charact | er   |      |      | Function |     |     |     |                   |
|--------|---------|------|------|------|----------|-----|-----|-----|-------------------|
|        | 7       | 6    | 5    | 4    | 3        | 2   | 1   | 0   |                   |
| 0      | Lock    | Unlo | Sync | Free | WD       | Res | Res | Res | Station status    |
|        | Req     | Req  | Req  | Req  | on       |     |     |     |                   |
| 1      |         |      |      |      |          |     |     |     | WD_Fact_1         |
| 2      |         |      |      |      |          |     |     |     | WD_Fact_2         |
| 3      |         |      |      |      |          |     |     |     | MinTSDR           |
| 4      |         |      |      |      |          |     |     |     | Ident_Number_High |
| 5      |         |      |      |      |          |     |     |     | Ident_Number_Low  |
| 6      |         |      |      |      |          |     |     |     | Group_Ident       |
| 7      | 0       | 0    | 0    | 0    | 0        | 0   | 0   | 0   | dpv1 status 1     |
| 8      | 0       | 0    | 0    | 0    | 0        | 0   | 0   | 0   | dpv1 status 2     |
| 9      | 0       | 0    | 0    | 0    | 0        | 0   | 0   | 0   | dpv1 status 3     |
| 10-243 |         |      |      |      |          |     |     |     | User_Prm_Data     |

The extended parameter data bytes are configured via the PROFIBUS network configuration tool. The functions are defined in the GSD file.

#### 7.2.1.4 SAP 62 (Chk\_Cfg)

In this message, the master sends the selected data exchange (read write) message type to the slave SAP 62. The table below gives the Hex values (DU byte 0 to n) that must be sent to the slave to select the PPO type or standard message type(ST).

| Message name | Cyclic message length(Unit: character) | The default code of information |
|--------------|----------------------------------------|---------------------------------|
|              |                                        | type                            |
| PPO 1        | 4 PKW + 2 PZD input / output           | F3 F1                           |
| PPO 3        | 0 PKW + 2 PZD input / output           | 00 F1                           |
| ST 1         | 4 PKW + 4 PZD input / output           | F3 F3                           |
| ST 2         | 0 PKW + 4 PZD input / output           | 00 F3                           |

### 7.2.1.5 SAP 60 (Slave\_Diag)

This SAP gives diagnostic information on the slave station.

Diag\_Data (Diagnostic Data): 8 bits of octet string - Length: 6 (standard)

| DU byte | Description                                                                                                    |  |  |  |  |  |  |  |
|---------|----------------------------------------------------------------------------------------------------|--|--|--|--|--|--|--|
|         | Station_Status_1           MSB         X7         X6         X5         X4         X3         X2         X1         X0         LSB |  |  |  |  |  |  |  |
|         | X0: Diag.Station_Non_Existent (Set by Master, reset by Slave) Slave not found                                                      |  |  |  |  |  |  |  |
|         | X1: Diag.Stagion_Not_Ready (Set by Slave) Slave not ready for data exchange                                                        |  |  |  |  |  |  |  |
|         | X2: Diag.Cfg_Fault (Set by Slave)                                                                                                  |  |  |  |  |  |  |  |
|         | Received configuration data does not match original config. data                                                                   |  |  |  |  |  |  |  |
| 0       | X3: Diag.Ext_Diag (Set by Slave)                                                                                                   |  |  |  |  |  |  |  |
|         | Diagnostic entry present in slave-specific diagnostic area                                                                         |  |  |  |  |  |  |  |
|         | X4: Diag.Not_Supported (Set by Slave) Service not supported by slave                                                               |  |  |  |  |  |  |  |
|         | X5: Diag.Invalid_Slave_Response (Set by Master, reset by Slave) Invalid response by                                                |  |  |  |  |  |  |  |
|         | slave                                                                                                    |  |  |  |  |  |  |  |
|         | X6: Diag.Prm_Fault (Set by Slave) Invalid parameter or parameter value                                                             |  |  |  |  |  |  |  |
|         | X7: Diag.Master_Lock (Set by Master, reset by Slave)                                                                               |  |  |  |  |  |  |  |
|         | Slave is parameterised by another master                                                                                           |  |  |  |  |  |  |  |
|         | Station_Status_2                                                                                                    |  |  |  |  |  |  |  |
|         | MSB X7 X6 X5 X4 X3 X2 X1 X0 LSB                                                                                                    |  |  |  |  |  |  |  |
| 1       | X0: Diag.Prm_Req (Set by Slave) Slave requires re-configuration and                                                                |  |  |  |  |  |  |  |
| 1       | re-parameterization                                                                                                    |  |  |  |  |  |  |  |
|         | X1: Diag.Stat_Diag (Set by Slave)                                                                                                  |  |  |  |  |  |  |  |
|         | Static diagnosis. Slave (temporarily) unable to provide valid data                                                                 |  |  |  |  |  |  |  |
| DU byte | Description                                                                                                    |  |  |  |  |  |  |  |
|         | X2: Always set to 1 by slave                                                                                                    |  |  |  |  |  |  |  |
|         | X3: Diag.WD_On (Set by Slave) Watchdog on                                                                                          |  |  |  |  |  |  |  |

|       | X4: Diag.Freeze_Mode (Set by Slave) Freeze command received by slave                                                                                                    |  |  |  |  |  |  |
|-------|----------------------------------------------------------------------------------------------------|--|--|--|--|--|--|
|       | X5: Diag.Sync_Mode (Set by Slave) Sync command received by slave                                                                                                    |  |  |  |  |  |  |
|       | X6: Reserved                                                                                                    |  |  |  |  |  |  |
|       | X7: Diag.Deactivated (Set by Master, reset by Slave) Slave is inactive                                                                                                    |  |  |  |  |  |  |
| 2     | Station_Status_3         MSB       X7       X6       X5       X4       X3       X2       X1       X0       LSB         X0       - X6:       Reserved.       Read to 0.         X7:       Diag.       Ext_Diag_Overflow_(Set_by_Slave) |  |  |  |  |  |  |
| 3     | Diag.Master_Add: The address of the master that parameterised this slave                                                                                                    |  |  |  |  |  |  |
| 4 - 5 | Ident_Number                                                                                                    |  |  |  |  |  |  |
| 6     | Device diagnoses data length                                                                                                    |  |  |  |  |  |  |
| 7-10  | Device diagnoses data content                                                                                                    |  |  |  |  |  |  |

### 7.2.2 PPO message types

Shihlin inverter adopts two PPO types and meanwhile defines two kinds of expanded standard message types to satisfy commands. Refer to the table below for details:

| PKW PZD   |     |     |      | -    | -    |      |      |      |      |      |      |       |
|-----------|-----|-----|------|------|------|------|------|------|------|------|------|-------|
|           |     |     | PZD1 | PZD2 |      |      |      |      |      |      |      |       |
| PKE       | IND | PWE | STW  | HSW  | PZD3 | PZD4 | PZD5 | PZD6 | PZD7 | PZD8 | PZD9 | PZD10 |
|           |     |     | ZSW  | HIW  |      |      |      |      |      |      |      |       |
| PP01      |     |     |      |      |      |      |      |      |      |      |      |       |
| PP03      |     |     |      |      |      | -    |      |      |      |      |      |       |
| 4PKE+4PZD |     |     |      |      |      |      |      |      |      |      |      |       |
| 4PZD      |     |     |      |      |      |      |      |      |      |      |      |       |

PKW=PKE+IND+2PWE, in total 4WORD, control data is used to control or read the status and parameter of the inverter

PKE: Parameter Identification ID, used to identify to write (2) or read (1)

IND: Subindex, index the parameter address

PWE: Parameter value, to read or write the value.

PZD: Three formats: 10PZD (optional), STW+HSW and ZSW+HIW

STW: Control word, corresponding to modbus communication address 0x1001

HSW: Host setting value, corresponding to modbus communication address 0x1002

ZSW: Inverter status, corresponding to modbus communication address 0x1001

HIW: Host instruction frequency, corresponding to modbus communication address 0x1003 Note: PPO1 and PPO3 are common PPO types, and the others are custom standard data message.

#### 7.2.3 Parameter handling

In Profibus communication, data handling consists of two parts: Parameter read / write (PKW) and process data exchange (PZD).

#### 7.2.3.1 Parameter read / write

PKW read and write inverter parameter, for the request and response mechanisms, the master cannot

send new request message until receives the corresponding response.
PKW area includes four words, see below:

|        | Parameter ID (PKE)              |                |                        |  |  |  |  |  |  |
|--------|---------------------------------|----------------|------------------------|--|--|--|--|--|--|
|        | 15…12                           | 11             | 100                    |  |  |  |  |  |  |
| Word 1 | AK (Request or response         | SDM (Nat used) | Parameter number (PNU) |  |  |  |  |  |  |
|        | identification ID)              | SPM (Not used) |                        |  |  |  |  |  |  |
| Word 2 | Parameter subindex (IND)        |                |                        |  |  |  |  |  |  |
| Word 3 | PWE1 reserved                   |                |                        |  |  |  |  |  |  |
| Word 4 | PWE2 read/write parameter value |                |                        |  |  |  |  |  |  |

The structure shown as the figure:

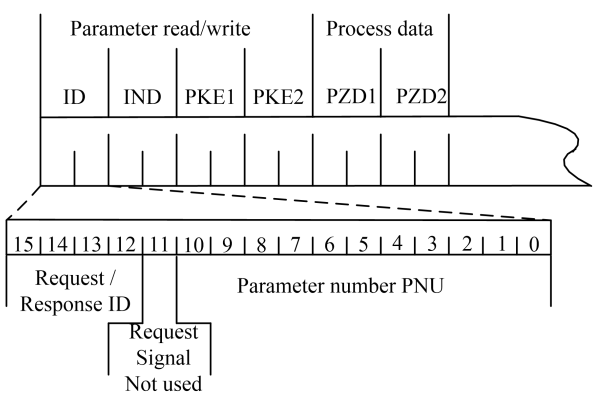

|  | Request | identification | ID | adopted | by | PD-301 | shown | as | the | table | below: |
|--|---------|----------------|----|---------|----|--------|-------|----|-----|-------|--------|
|--|---------|----------------|----|---------|----|--------|-------|----|-----|-------|--------|

| Request label (f | rom the master to the slave) | Response label   |                  |  |  |  |
|------------------|------------------------------|------------------|------------------|--|--|--|
| Request          | Function                     | Confirmation (+) | Confirmation (-) |  |  |  |
| 0                | No task                      | 0                | -                |  |  |  |
| 1                | Request parameter value      | 1, 2             | 7                |  |  |  |

#### COMMUNICATION FUNCTION

| 2                                                                      | Change par                            | rameter value(w | ord)    | 1        |           | 7, 8 |     |  |
|------------------------------------------------------------------------|---------------------------------------|-----------------|---------|----------|-----------|------|-----|--|
| Response identification ID adopted by PD-301 shown as the table below: |                                       |                 |         |          |           |      |     |  |
| Response label                                                         | (from the sla                         | ave to the mast | ter)    |          |           |      |     |  |
| Confirmation                                                           | Function                              |                 |         |          |           |      |     |  |
| 0                                                                      | No response                           |                 |         |          |           |      |     |  |
| 1                                                                      | Transfer par                          | ameter value (v | word)   |          |           |      |     |  |
|                                                                        | Task cannot                           | be executed, fo | ollowed | by erro  | or number |      |     |  |
|                                                                        | 0 = Illegal parameter number          |                 |         |          |           |      |     |  |
| 7                                                                      | 1 = Parameter value cannot be changed |                 |         |          |           |      |     |  |
| 1                                                                      | 2 = Lower or upper limit violated     |                 |         |          |           |      |     |  |
|                                                                        | 11 = No parameter change rights       |                 |         |          |           |      |     |  |
|                                                                        | 102 = Request not supported           |                 |         |          |           |      |     |  |
| 8                                                                      | No parameter                          | change rights   | for PK  | W interf | face      |      |     |  |
| IND structure                                                          | with PPOs cyc                         | lic communicati | on      |          |           |      |     |  |
| 15                                                                     | 14                                    | 13              | 12      |          | 11-8      |      | 7 0 |  |
| Parameter Page                                                         | selection                             |                 |         |          | Not used  |      |     |  |
| $2^{0}$ $2^{3}$                                                        | $2^2$                                 | $2^1$           |         |          | 0         |      |     |  |

Parameter Page Selection function shown as the table below:

| Basic parameter No. (PNU) | PNU page No. | Complete PNU=Basic parameter No. (PNU)+PNU page No. |
|---------------------------|--------------|-----------------------------------------------------|
| (B.PNU bit 10-0 of PKE)   | selection    | selection *2000                                     |
|                           | (P.PNU)      | (B. PNU+P. PNU*2000)                                |
| 01999                     | 0            | 01999                                               |
| 01999                     | 1            | 20003999                                            |
| 01999                     | 2            | 40004999                                            |
|                           |              |                                                     |
| 01999                     | 15           | 3000031999                                          |

- Note: 1. In IND, the weight of bit 15 is 2, so when parameter number is from 2000 to 3999, bit 15 should be 1.
  - 2. All of parameters in Shihlin inverter are 16-bit value, and 16-bit parameter value is transferred by PWE2 (the fourth character), Profibus-DP master station should set PWE1 (the third character) to 0.

#### 7.2.3.2 Process data

There are two kinds of PZD in PD-301: 2word PZD and 4word PZD. PROFIdrive makes a clear bit definition on control word and status word. However, PD-301 doesn't adopt this definition. For the definition of PD-301, please refer to the table below.

The structure of 2word PZD is shown as the below:

| Directi<br>on | PZD1            | PZD2               |
|---------------|-----------------|--------------------|
| Out           | Control<br>word | Speed given value  |
| In            | Status word     | Speed actual value |

The structure of 4word PZD is shown as the below:

| Directi<br>on | PZD1            | PZD2               | PZD3              | PZD4              |
|---------------|-----------------|--------------------|-------------------|-------------------|
| Out           | Control<br>word | Speed given value  | Reserve           | Reserve           |
| In            | Status word     | Speed actual value | Actual<br>current | Actual<br>voltage |

Note: The direction in the two tables above is for the master. Out represents the data is from the master to the slave; In represents the data is from the slave to the master

#### 7.2.4 Parameter transport example

#### 7.2.4.1 PKW read / write inverter parameter example

Example 1: Read the value of P.18.

- Step 1: Request parameter ID is 1;
- Step 2: Confirm PNU, P.18 corresponding MODBUS address is 0x0012, decimal is 18, so IND
  is 0000, PNU=18-0\*2000=18, transferred to HEX is 0x012;
- Step 3: Confirm command code: 1012 0000 0000 0000;

Step 4: Lower computer response: If P.18 is 1200, the response code is: 1012 0000 0000 04B0.

Therefore, the exchange data between the master and PD-301 can be listed as the table below:

| Req  |           | 10 | 12 | 00 | 00 | 00 | 00 | 00 | 00 | 00 | 00 | 00 | 00 |           |
|------|-----------|----|----|----|----|----|----|----|----|----|----|----|----|-----------|
| Resp | DP header | 10 | 12 | 00 | 00 | 00 | 00 | 04 | BO | XX | XX | XX | XX | DP tailer |

Note: Resp is the inverter current operation status word and the actual value, replaced by XX.

Example 2: Change the value of P.80 to 2 (valid) or to 100(invalid).

Step 1: Request parameter ID is 2;

Step 3: Confirm command code: 2050 0000 0000 0002 (changed to 2);

 $2050 \ 0000 \ 0000 \ 0064$  (changed to 100);

Step 4: Lower computer response: 1050 0000 0000 0002(changed to 2);

7050 0000 0000 0002 (parameter exceeds the range)

So, when change the value of P.80 to 2, the exchange data between the master and PD-301 can be listed as the table below:

| Req  |           | 20 | 50 | 00 | 00 | 00 | 00 | 00 | 02 | 00 | 00 | 00 | 00 | DP   |
|------|-----------|----|----|----|----|----|----|----|----|----|----|----|----|------|
| Resp | DP header | 10 | 50 | 00 | 00 | 00 | 00 | 00 | 00 | XX | XX | XX | XX | tail |
| r    |           |    |    |    |    |    |    |    |    |    |    |    |    | er   |

When change the value of P. 80 to 100, the exchange data between the master and PD-301 can be listed as the table below:

| Req  |           | 20 | 50 | 00 | 00 | 00 | 00 | 00 | 64 | 00 | 00 | 00 | 00 | DP   |
|------|-----------|----|----|----|----|----|----|----|----|----|----|----|----|------|
| Resp | DP header | 70 | 50 | 00 | 00 | 00 | 00 | 00 | 02 | XX | XX | XX | XX | tail |
| nesp |           |    |    |    |    |    |    | 00 | 01 |    |    |    |    | er   |

Example 3: Execute inverter abnormal clear, P. 996.

Step 1: Confirm parameter ID is 2;

Step 3: Confirm command code: 2162 1000 0000 A5A5;

Step 4: Lower computer response: 1162 1000 0000 A5A5.

So, the exchange data between the master and PD-301 can be listed as the table below:

| Req  |           | 21 | 62 | 10 | 00 | 00 | 00 | A5 | A5 | 00 | 00 | 00 | 00 | DP   |
|------|-----------|----|----|----|----|----|----|----|----|----|----|----|----|------|
| Resp | DP header | 11 | 62 | 10 | 00 | 00 | 00 | A5 | A5 | XX | XX | XX | XX | tail |
| Resp |           | 11 | 02 | 10 |    | 00 |    | no | no | m  | m  | m  | m  | er   |

Note: The value written into the information here must be A5A5, the inverter cannot execute the

function if it is any other value.

Example 4: Execute inverter Reset command.

Step 1: Confirm parameter ID is 2;

Step 3: Confirm command code: 2161 1000 0000 9696;

Step 4: Lower computer response: 1161 1000 0000 9696.

So, the exchange data between the master and PD-301 can be listed as the table below:

| Req  |           | 21 | 61 | 10 | 00 | 00 | 00 | 96 | 96 | 00 | 00   | 00 | 00 | DP    |
|------|-----------|----|----|----|----|----|----|----|----|----|------|----|----|-------|
| Resp | DP header | 11 | 61 | 10 | 00 | 00 | 00 | 96 | 96 | XX | XX   | XX | XX | taile |
| Resp |           | 11 |    | 10 |    |    |    | 00 | 50 | m  | 1111 | m  | m  | r     |

*Note: 1. The value written into the information here must be 9696, the inverter cannot execute the function if it is any other value.* 

2. PD-301 doesn' t support the reset function of all parameters. Therefore, it is necessary to select correct Modbus address and value when executing reset function, or PD-301 will respond the corresponding error.

#### 7.2.4.2 PZD modifies and changes the inverter current operation status

In Section PROFIdrive protocol, it comes to the control word, status word, given value and actual value, and gives the sense of the corresponding word. This section will describe the actual operation methods of these values.

In the Profibus system actual operation process, PKW and PZD transfer in one message, so in the process of reading parameter, it can go with status control. When adopting ppol or ppo3 to exchange data, PZD is only 2Word, consisting of control word and given value. Example 5: Inverter rotates forward at 40HZ.

According to the definition of control word, turn the forward rotation to 1.

The exchange data between the master and PD-301 can be listed as the table below:

| Req  |           | 00 | 00 | 00 | 00 | 00 | 00 | 00 | 00 | 00 | 02 | 0F | AO |           |
|------|-----------|----|----|----|----|----|----|----|----|----|----|----|----|-----------|
| Resp | DP header | 00 | 00 | 00 | 00 | 00 | 00 | 00 | 00 | 00 | 0B | 0F | AO | DP tailer |

Note: Resp message changes real-time with the inverter status. The message is listed here when in normal steady state operation.

### 7.3 PD-301 response time

PD-301 response (refresh) time consists of three parts:

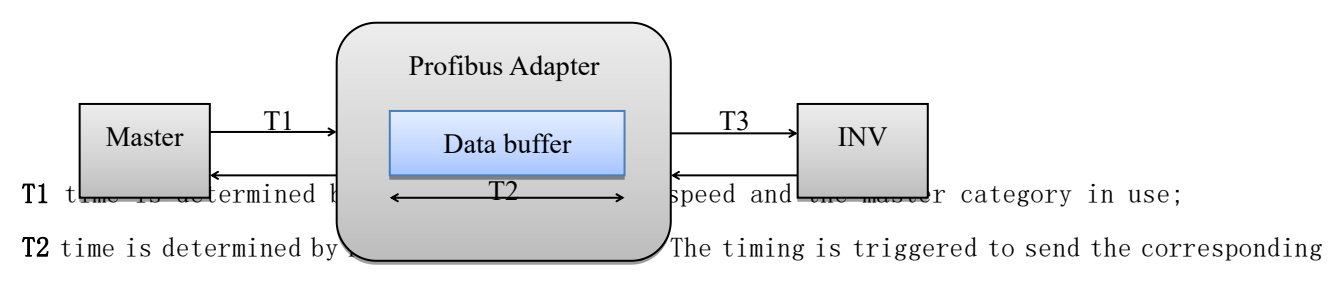

data group to the inverter each 50ms. And user cannot change the interval time; T3 time is determined by Modbus communication speed between PD-301 and the inverter. So the complete response (refresh) time is: the maximum response (refresh) time = T1 + T2 + T3 In fact, the actual response (refresh) time is less than the maximum response (refresh) time, when data reach to PD-301, PD-301 will store the data into Data Buffer. If timing operates just over the time, the data will be sent to the inverter at once.

# 8, FAULT TRACING AND TROUBLESHOOTING

### 8.1 LED indications

PD-301 has two LED indications (SP LED and NET LED), separately indicating the connecting state between PD-301 and INV, and the connecting state between PD-301 and Profibus master.

#### 8.1.1 NET LED indication

| State      | Function               | Improvement and measures                                                                                            |  |  |  |  |  |
|------------|------------------------|----------------------------------------------------------------------------------------------------|--|--|--|--|--|
| OFF        | No power supply        | <ol> <li>Check the power connection.</li> <li>Check whether the terminal for power connection is lessand</li> </ol> |  |  |  |  |  |
|            |                        | 15 100seneu.                                                                                                    |  |  |  |  |  |
| Flickering | User setting parameter | User's Profibus address setting error (address is                                                                   |  |  |  |  |  |
| Green      | error                  | 0)                                                                                                    |  |  |  |  |  |

The state of NET LED shown as the table below:

| State          | Function                    | Improvement and measures                     |  |  |  |  |  |  |  |
|----------------|-----------------------------|----------------------------------------------|--|--|--|--|--|--|--|
|                |                             | 1. Check whether the network installation is |  |  |  |  |  |  |  |
| Lit Red (ON)   | Profibus network connection | normal.                                      |  |  |  |  |  |  |  |
|                | error                       | 2. Check whether the PLC is normally run.    |  |  |  |  |  |  |  |
|                |                             | 3. Check whether the GSD file is installed.  |  |  |  |  |  |  |  |
| Lit Croop (ON) | Cyclic data is exchanging   |                                              |  |  |  |  |  |  |  |
| Lit Green (ON) | and in normal process       |                                              |  |  |  |  |  |  |  |

### 8.1.2 SP LED indication

The state of SP LED shown as the table below:

| State          | Function                   | Improvement and measures                           |  |  |  |  |  |
|----------------|----------------------------|----------------------------------------------------|--|--|--|--|--|
|                |                            | 1. Check the power connection.                     |  |  |  |  |  |
| OFF            | No power supply            | 2. Check whether the terminal for power connection |  |  |  |  |  |
|                |                            | is loosened.                                       |  |  |  |  |  |
|                | CRC check error            |                                                    |  |  |  |  |  |
| Flickering red | Inverter return error code | Check the parameter reading or writing error       |  |  |  |  |  |
|                |                            | 1. Check the connection between inverter and       |  |  |  |  |  |
|                | Connection failure, or no  | RS-485 in PD-301.                                  |  |  |  |  |  |
| Lit Ked (UN)   | connection                 | 2. Check the inverter type and version. Not all    |  |  |  |  |  |
|                |                            | inverter types are supported by PD-301.            |  |  |  |  |  |
| Lit Green (ON) | Normal                     |                                                    |  |  |  |  |  |

## 8.2 INV indication error

When the communication error between inverter and PD-301 leads to the abnormal communication process, INV panel will display OPT alarm. At this point, it is necessary to check whether the communication between the inverter and PD-301 is interfered, or there is error in communication line.

# 9、 PROFIBUS LINK SPECIFICATION

Compatible devices: All devices compatible with the PROFIBUS Medium: Shielded, twisted pair RS-485 cable (Recommend Profibus approved cable)

- Termination:  $220 \Omega$ , or the main cable ends with power terminal circuit cable (PD-301 without built-in terminal resistance)
- Specifications:

| Paramotor          | Line A                         | Line B                       | Unit            |
|--------------------|--------------------------------|------------------------------|-----------------|
|                    | Profibus DP                    | DIN 19245 Part 1             | UIII            |
| Impedance          | $135~\sim~165~(3~\sim~20$ MHz) | 100 $\sim$ 130 (f > 100 kHz) | Ω               |
| Capacitance        | < 30                           | < 60                         | pF/m            |
| Resistance         | < 110                          | -                            | $\Omega/km$     |
| Wire specification | > 0.64                         | > 0. 53                      | mm              |
| Conductor area     | > 0.34                         | > 0.22                       | mm <sup>2</sup> |

Maximum bus length:

| Transfer rate<br>(kbit/s) | ≤ 93.75 | 187.5 | 500 | 1500 | 3000 | 6000 | 12000 |
|---------------------------|---------|-------|-----|------|------|------|-------|
| Line A (m)                | 1200    | 1000  | 400 | 200  | 100  | 100  | 100   |
| Line B (m)                | 1200    | 600   | 200 | _    | _    | -    | -     |

Topology: The main cable, allowing the voltage drop. With repeaters at most 127 nodes (Each 31 codes + 1 repeater)

Transfer rate: Maximum 12 Mb/s, PD-301 automatic testing

Serial communication type: Asynchronous, half Duplex RS-485

Protocol: Profibus DP

# PROFIBUS COMMUNICATION EXPANSION CARD (PD-301) USER MANUAL

 $\diamond$  Profibus is the registered trademark of Profibus international.

- Please read this manual carefully before using to ensure using the product in a safe and right way.
- ♦ Shihlin electric reserves the right to modify this user manual. For the latest version, please consult the dealer or refer to website for downloading:
  - http://www.shihlin-elec.com/down.asp

#### I. Product appearance

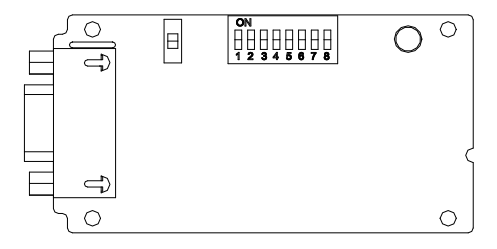

- SP LED: Connection state indication between the inverter and PD-301.
- NET LED: Connection state indication between PD-301 and Profibus DP
- Address setting switch: Set the communication address of PD-301 on Profibus DP network
- 4) Nine-hole port: Used to connect to Profibus DP network

#### II. User setting

1) Inverter parameter setting

P.79 can set the corresponding parameters according to the using mode.

2) Address setting

PD-301 provides eight-bit switch to set the address. The address effective value is 1 to

125, and the lowest bit is the No.8 switch.0 and 126 above are all ineffective.

3) Baud rate setting

PD-301 can automatically identify the Profibus DP network baud rate. So there is no need for user to set.

#### III. Power supply

PD-301 adopts the power supply from the connected inverter, using 24 pin connector to transport. When the inverter is power on, the power can be input into PD-301.

#### IV. GSD file using

GSD file is needed when Profibus configurator add PD-301 to Profibus DP network. The corresponding file can be access from PD-301 instruction, and can also be downloaded from the Shihlin website:

http://www.shihlin-elec.com/down.asp
Note:

- 1. Before connecting PD-301, please ensure the inverter power is totally off.
- 2. This manual is a brief installation guide. For the functions in detail, please refer to PD-301 instruction manual.